# ManualdeESVEBUniversidaddeVEBWWW.UCA.ES

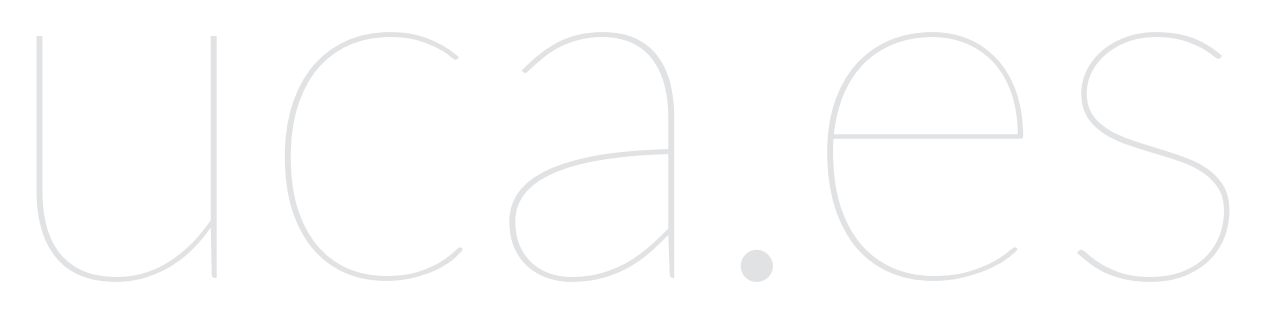

Manual de Estilo Web Universidad de Cádiz Elaborada por: Vicerrectorado de Recursos Docentes y de la Comunicación Gabinete de Comunicación y Marketing

# índice

#### 1. Introducción y objetivos | pág.4

1.1. Comportamiento adaptativo | pág.5

2. El portal principal | pág.5

2.1. Cabecera dinámica | pág.7

# 3. Las webs de las unidades organizativas de la Universidad de Cádiz | pág.7

3.1. Estructura general | pág.7

3.2. Código de colores | pág.8

3.3. Cabecera y menú | pág.10

3.4. Diferentes vistas de una página | pág.10

3.5. El portal de acceso | pág.11

3.6. Plantillas de edición de páginas web | pág.13

3.6.1. Plantilla sin barra lateral | pág.14

3.6.2. Plantilla predeterminada | pág.14

3.6.3. Plantilla sin título | pág.15

3.6.4. Plantilla con Siderbar2 | pág.15

3.7. Recomendaciones de edición | pág.17

3.7.1. Sobre la edición de textos | pág.17

3.7.2. Sobre la edición de tablas | pág.17

3.7.3. Sobre el uso de imágenes | pág.18

4. Anexo I. Carta de colores | pág.20

5. Anexo II. Tipografía | pág.23

# 1. INTRODUCCIÓN Y OBJETIVOS

En este documento se describen las principales herramientas disponibles para configurar la web de la Universidad de Cádiz, las normas que deben adoptarse en su uso y las recomendaciones que faciliten su mantenimiento y gestión.

En la web institucional se diferencian:

- El portal web (www.uca.es), la principal vía de entrada de acceso a información sobre la Universidad de Cádiz, que dispone de herramientas de comunicación exclusivas para este espacio gestionadas por el Gabinete de Comunicación y Marketing.
- Las webs de las unidades organizativas (vicerrectorados, centros, departamentos, unidades administrativas, ...).

El portal web recibirá en este documento un tratamiento general descriptivo que no entrará en el detalle de cómo se emplean los servicios informativos que lo constituyen ya que son objeto de gestión profesional por parte del Gabinete de Comunicación y Marketing.

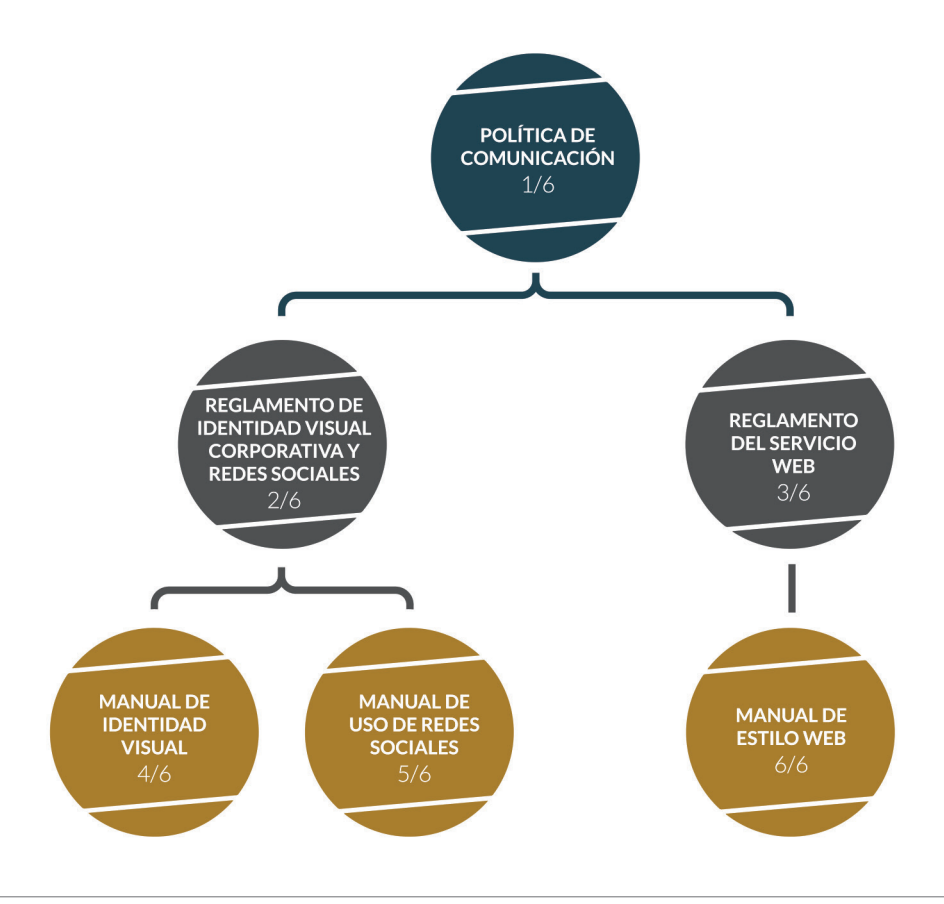

Sin embargo, las webs ligadas a las unidades organizativas y las herramientas disponibles para ellas recibirán un tratamiento más completo y profundo con objeto de proporcionar a sus responsables y editores información que facilite la configuración de sus espacios con el estilo y contenido más afines al servicio que prestan, y coherentes con la identidad visual corporativa de la Universidad de Cádiz.

Este manual forma parte de la política de comunicación que se describe a lo largo de los documentos que se muestran en la Ilustración 1.

#### 1.1. Comportamiento adaptativo

La web de la Universidad de Cádiz está basada en el gestor de contenidos WordPress que cuenta, entre sus características, con un diseño adaptativo, esto es, que se adecúa al tamaño y resolución de la pantalla en la que se visualiza. En términos prácticos, esto significa que cuenta con tres diseños diferentes para optimizar su visualización en ordenadores, tabletas y teléfonos inteligentes.

La información que se aporta en este documento se ciñe al diseño elaborado para su visualización en pantallas de ordenadores.

# 2. EL PORTAL PRINCIPAL

La Ilustración 2 muestra una visión global del portal principal de la web de la UCA.

En la parte superior se sitúa la barra intranet (1) que engloba, en la zona izquierda, enlaces de interés por perfil de usuario, y a la derecha, una serie de accesos directos a herramientas de uso frecuente (BOUCA, correo, directorio, CAU, ...).

Debajo está la banda de cabecera (2) que incluye la marca digital de la Universidad de Cádiz. A su derecha, el enlace al SEA-EU liderado por nuestra universidad y debajo, los elementos que constituyen el menú principal (CONÓCENOS, ACCESO, ESTUDIOS, ...).

La zona de campañas (3) muestra en bucle diseños de alta resolución que ocupan todo el ancho del navegador para dar cobertura a tareas de difusión institucional.

El movimiento de las imágenes cesa cuando el ratón se sitúa sobre su superficie y al hacer clic sobre cualquiera de las imágenes, el sistema redirecciona a la página web que

se haya establecido como referencia.

Bajo esta zona se muestran bandas horizontales (4.1 – 4.4) que alternan fondos de color gris y blanco para albergar diversas herramientas de comunicación (canal de noticias, agenda, ..., disponibles también para las webs de unidades organizativas).

El orden en el que aparecen estos servicios de información puede alterarse, reconfigurarse, ampliarse o reducirse dependiendo de los criterios gestionados desde el Gabinete de Comunicación y Marketing. Más abajo se sitúa la sección de logos (5) de instituciones académicas lideradas o participadas por la Universidad de Cádiz a la que sigue la banda ocupada por los sellos de calidad de la institución (6).

Finalmente, la zona inferior del portal (7) sobre fondo azul, muestra a la izquierda el logosímbolo de la Universidad de Cádiz junto a información de contacto y enlaces de servicios y redes sociales.

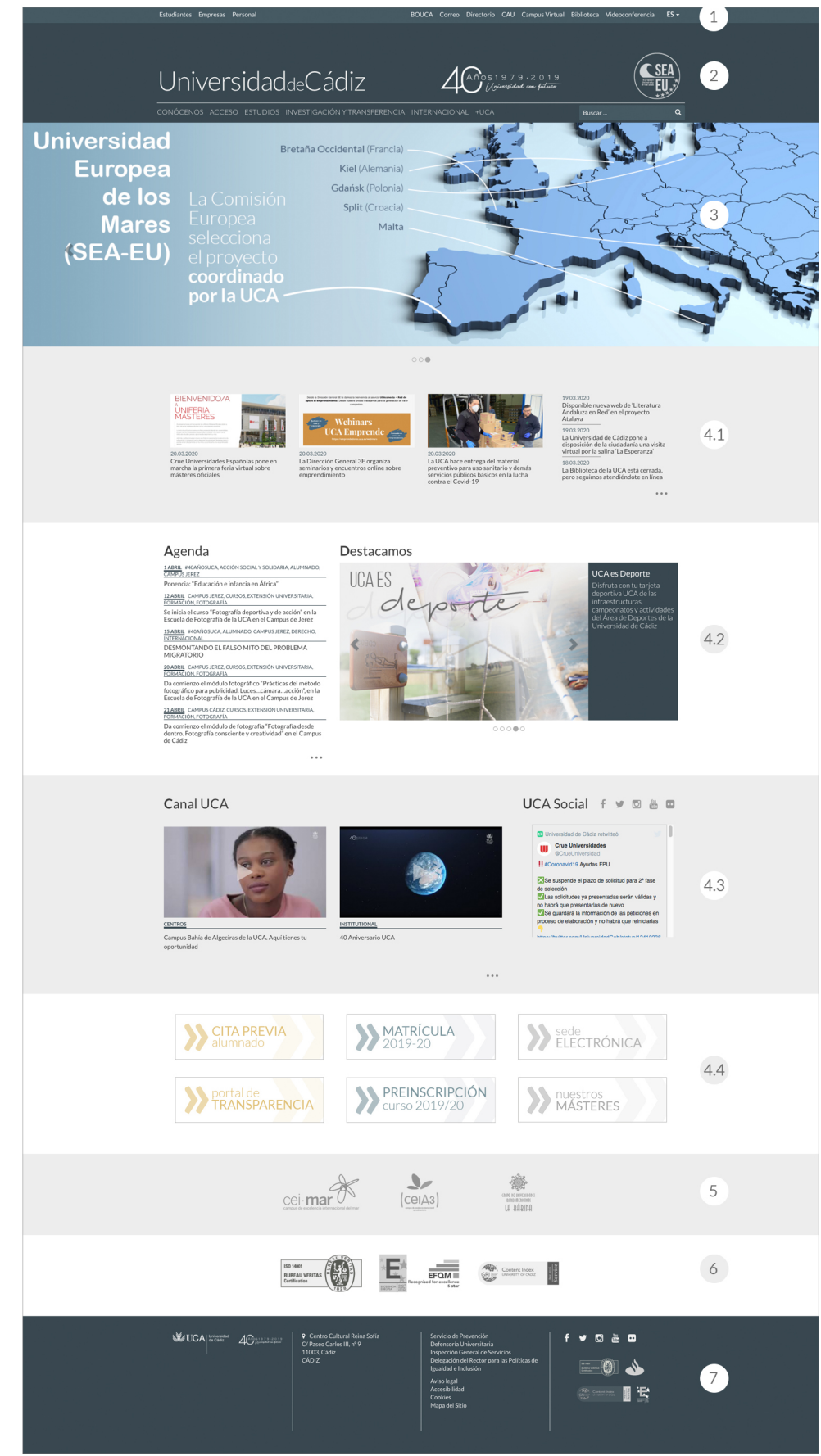

Ilustración 2. Estructura genérica del portal.

La banda se cierra en zona derecha con un espacio reservado para mostrar el conjunto de sellos de calidad junto a logosímbolos de otras instituciones con los que la universidad dispone acuerdos de visualización mutua.

#### 2.1. Cabecera dinámica

Para facilitar la navegación, la zona superior de la página colapsa cuando el usuario desplaza el contenido de la página hacia arriba. Al hacerlo desaparece la banda de intranet, se reduce la altura de la cabecera y el tamaño de las fuentes de sus textos maximizando con ello la superficie de pantalla navegable (Ilustración 3).

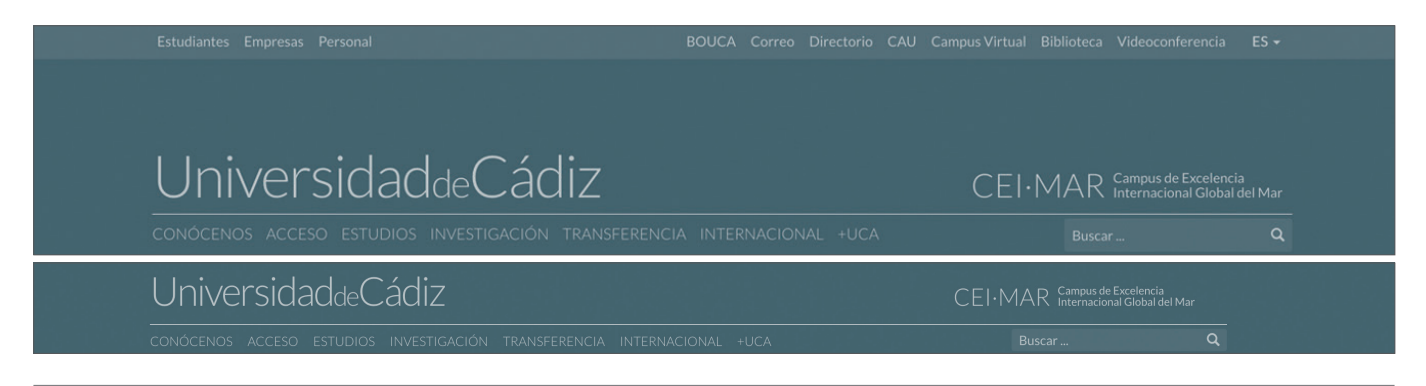

Ilustración 3. Arriba la versión principal de la cabecera del portal web. Abajo la versión colapsada.

# 3. LAS WEBS DE LAS UNIDADES ORGANIZATIVAS DE LA UCA

#### 3.1. Estructura general

Las webs de las unidades organizativas disponen de ciertos elementos comunes con el portal principal de la Universidad de Cádiz. Coinciden en que en ambos casos está presente la barra de intranet y la parte superior de la cabecera, justo hasta donde comienza la barra de menú en el portal principal (Ilustración 3 (arriba) e Ilustración 4).

Se distinguen en que, bajo estos elementos comunes, las páginas web de las unidades organizativas muestran una imagen de alta resolución que ocupa todo el ancho del navegador e inserta en su parte inferior un recuadro con el nombre de la unidad y los elementos del menú.

A partir de ahí y hasta el pie de la página, la web puede albergar una o varias herramientas de comunicación idénticas a las que se muestran (4.1 a 4.4) en la Ilustración 2. El pie de página también coincide con el del portal, con la salvedad de que los datos que figuran en la segunda columna, junto a logotipo de la marca UCA, son configurables para mostrar la información que corresponda a la propia unidad (correo electrónico, teléfono dirección postal, ...).

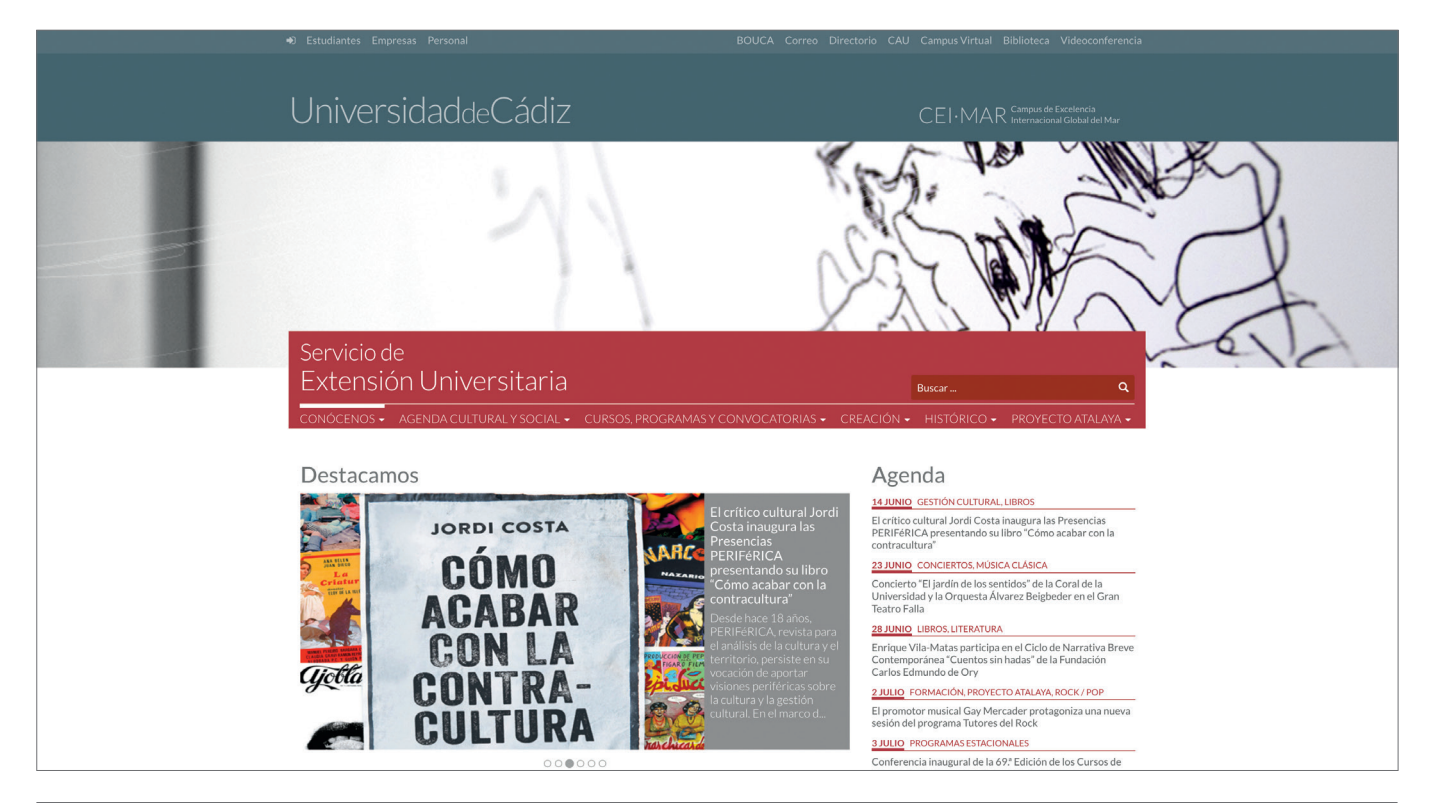

llustración 4.

#### 3.2. Código de colores

El color de fondo del recuadro que enmarca tanto el nombre de la unidad como el menú de navegación, identifica el tipo de servicio que presta según el código de colores establecido desde el Gabinete de Comunicación y Marketing (Ilustración 5 a Ilustración 10) (ver Anexo I):

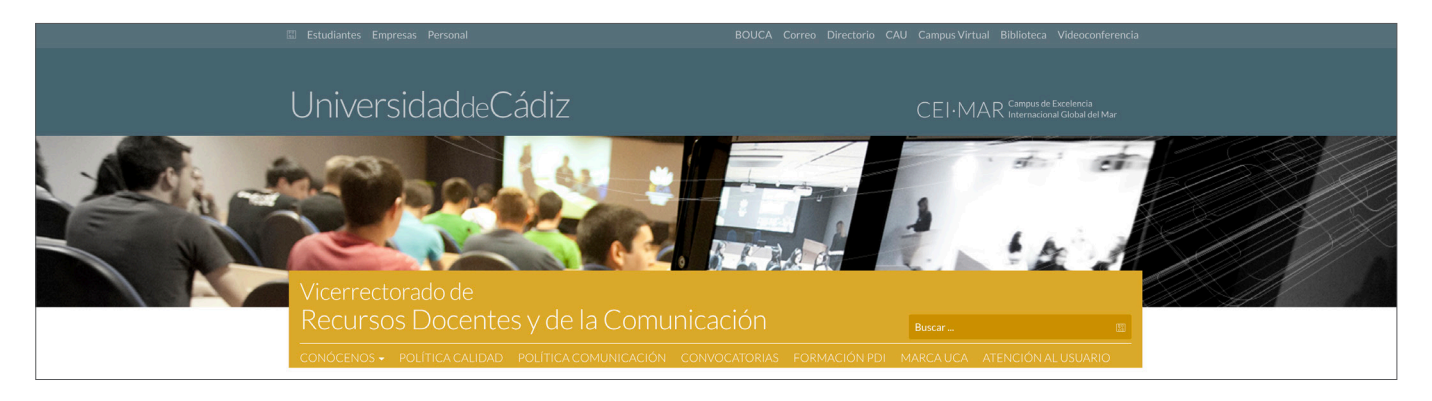

Ilustración 5. Plantilla para vicerrectorados, direcciones generales y unidades del equipo de gobierno.

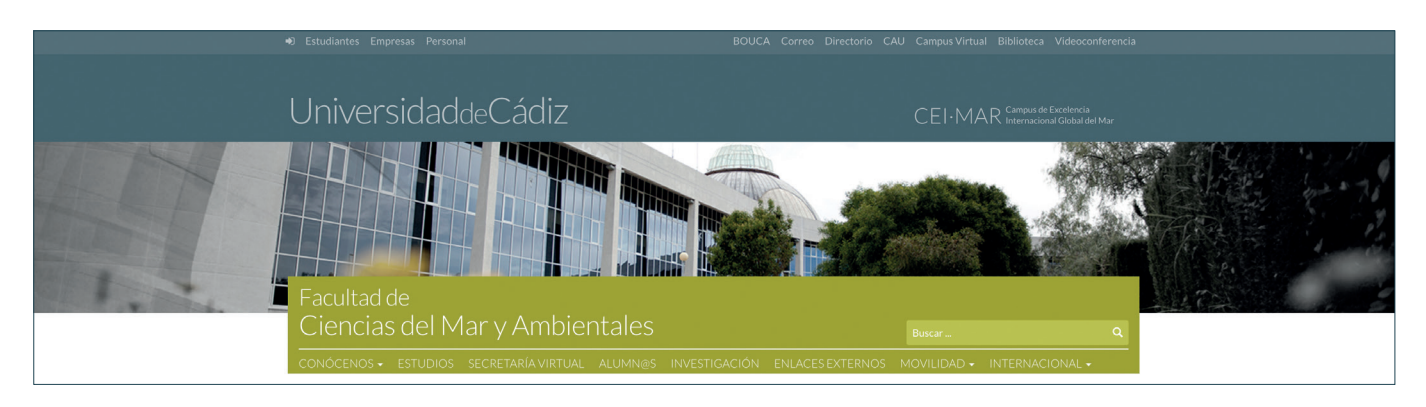

Ilustración 6. Plantilla para centros.

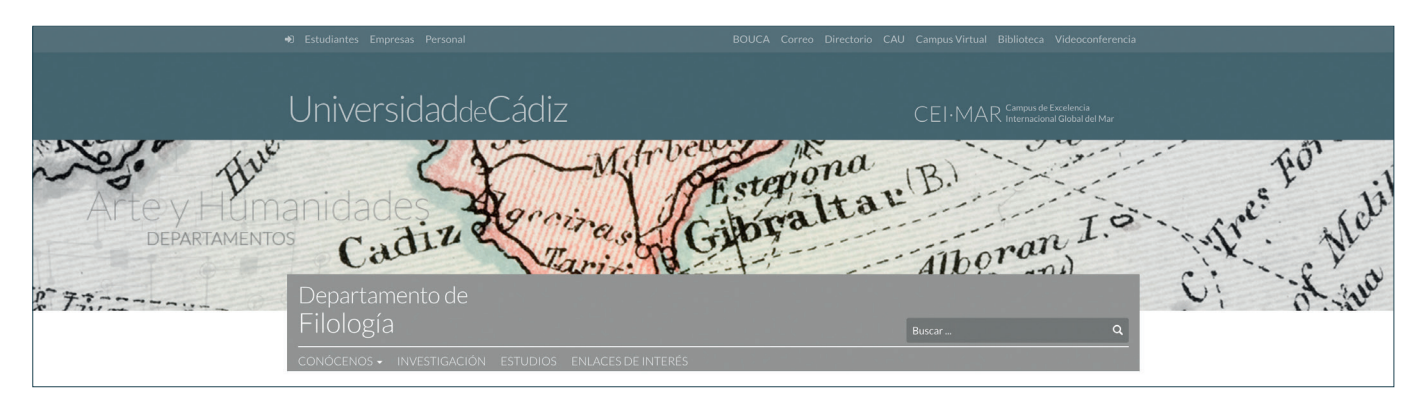

Ilustración 7. Plantilla para departamentos.

| 🔊 Estudiantes Empresas Personal                       | BOUCA Correo Directorio CAU Campus Virtual Biblioteca Videoconferencia  |
|-------------------------------------------------------|-------------------------------------------------------------------------|
| UniversidaddeCádiz                                    | CEI·MAR <sup>Campus de Excelencia</sup><br>Internacional Global del Mar |
| Gabinete de                                           |                                                                         |
| Comunicación y Marketing                              | Buscar Q                                                                |
| CONÓCENOS + MARCA UCA + CONVOCATORIAS + ATENCIÓN AL U |                                                                         |

Ilustración 8. Plantilla para unidades administrativas.

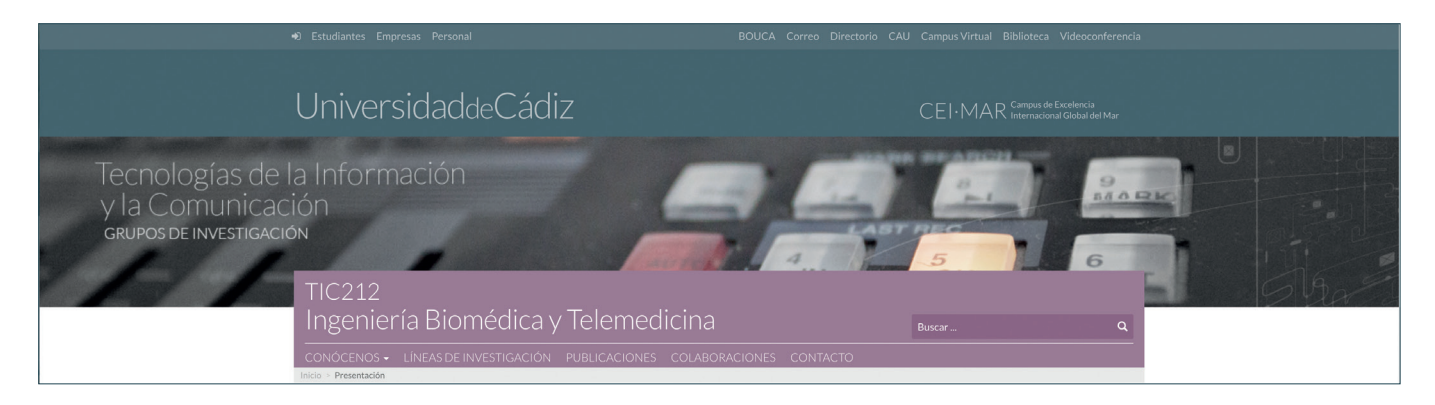

Ilustración 9. Plantilla para grupos de investigación.

今

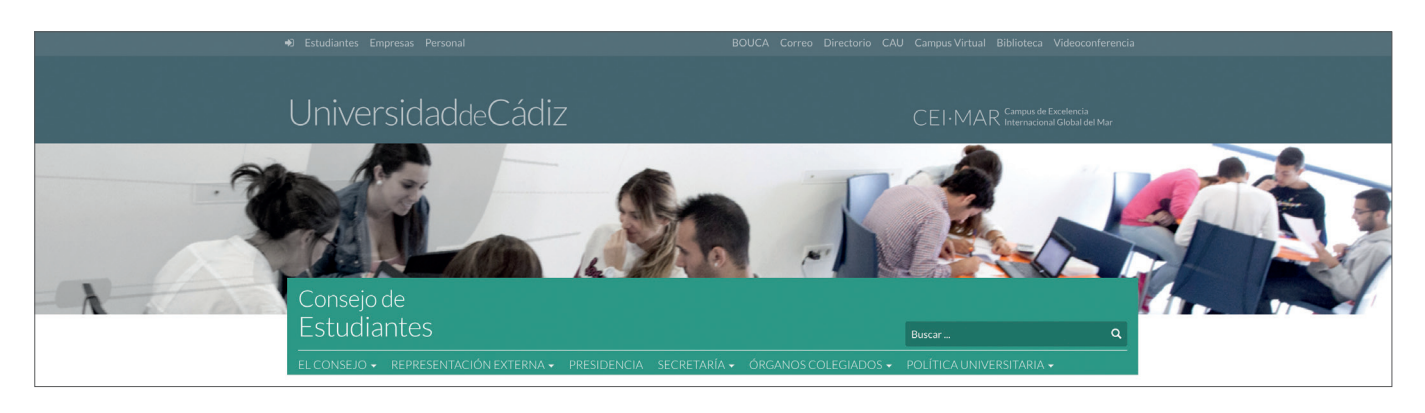

Ilustración 10. Plantilla para órganos de representación, cátedras, aulas, congresos y otros fines específicos.

#### 3.3. Cabecera y menú

Sobre el recuadro de fondo coloreado se identifica en dos líneas el nombre de la web. La línea superior se reservará para la parte inicial del nombre (en castellano)<sup>1</sup> (Vicerrectorado ..., Facultad de ..., Escuela ..., Departamento de ...) que se muestra con una fuente de tamaño inferior al contenido de la segunda línea, reservada para el resto de la denominación.

Las palabras se escribirán con la primera letra en mayúsculas excepto en el caso de preposiciones o artículos.

El menú es de vital importancia para facilitar la navegación del usuario y la búsqueda intuitiva de los servicios que se prestan. Para ello es aconsejable disponer ítems que se concentren en una o dos palabras (tres a lo sumo) con objeto de que el menú se concentre en una sola línea. Para hacerlo posible es aconsejable concentrar los enlaces que se consideren oportunos en un ítem a emplazar en el extremo derecho del menú y que se identifique como +INFO.

#### 3.4. Diferentes vistas de una página

Al igual que el portal principal, la cabecera de las páginas de unidades organizativas colapsan cuando el usuario desplaza el contenido hacia arriba. De esta manera, el nombre de la Universidad de Cádiz se mantiene visible en todo momento en la zona superior de la pantalla sobre el de la propia unidad, maximizando la superficie navegable de la pantalla (Ilustración 11).

<sup>1</sup> La web de la Universidad de Cádiz permite establecer versiones en diferentes idiomas. Para contar con este servicio debe solicitarlo vía CAU al Área de Sistemas de Información.

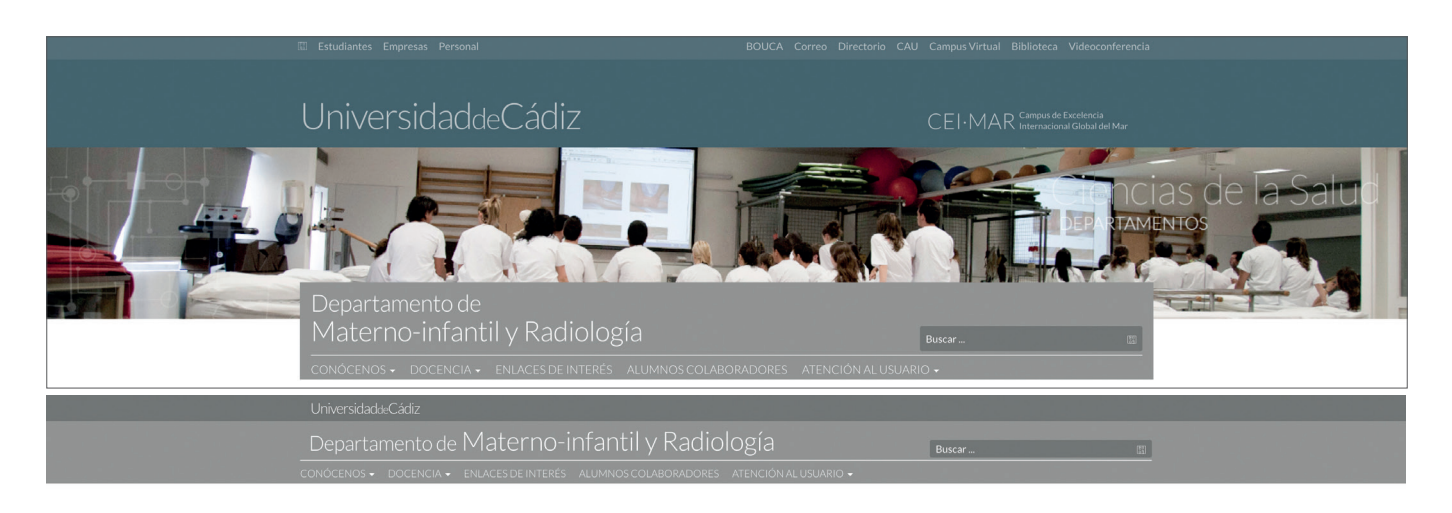

Ilustración 11. Versión principal (arriba) y colapsada (abajo). Este comportamiento es generalizable a todas las webs de unidades organizativas.

Los propios textos dispuestos en ambas cabeceras: UniversidaddeCádiz y el de la unidad organizativa, contienen direcciones URL de acceso a las correspondientes webs, en consecuencia, bastará hacer clic sobre ellos para acceder a la pantalla inicial de estas páginas.

#### 3.5. El portal de acceso

El portal de acceso a la web de una unidad organizativa puede configurarse para incluir una o varias herramientas informativas. En el caso más simple se puede diseñar para que muestre un texto a modo de presentación, pero también puede configurarse a la carta para mostrar distintas herramientas informativas como las que se muestran (4.1 – 4.4) en la Ilustración 2:

- Canal de noticias
- Agenda
- Elementos destacados
- Canal de vídeos
- Elementos de interés
- Acceso a redes sociales
- Galería de imágenes

Estas herramientas pueden colocarse en el portal a distintas alturas y en el caso de alguna de ellas, ocupando un tercio, dos tercios o la totalidad del ancho de pantalla.

Las dos primeras herramientas del listado anterior están diseñadas para dotarlas periódicamente con contenido actualizado. Si la unidad no está en disposición de alimentar estas herramientas continuamente, se recomienda emplear una configura-

ción de portal que emplee otras opciones: elementos destacados, canal de vídeos, elementos de interés, acceso a redes sociales o, como se indicaba anteriormente, planteando un portal que muestre, simplemente, un texto.

A modo de ejemplo se muestra la configuración de una web de uniadministradad tiva (Ilustración 12), cuya portada cuenta con diversos recursos informativos. En la primera banda sobre fondo blanco, bajo el menú aparece un elemento Destacamos a 2/3 acompañado de un elemento Agenda = 1/3.

Debajo se desplie-

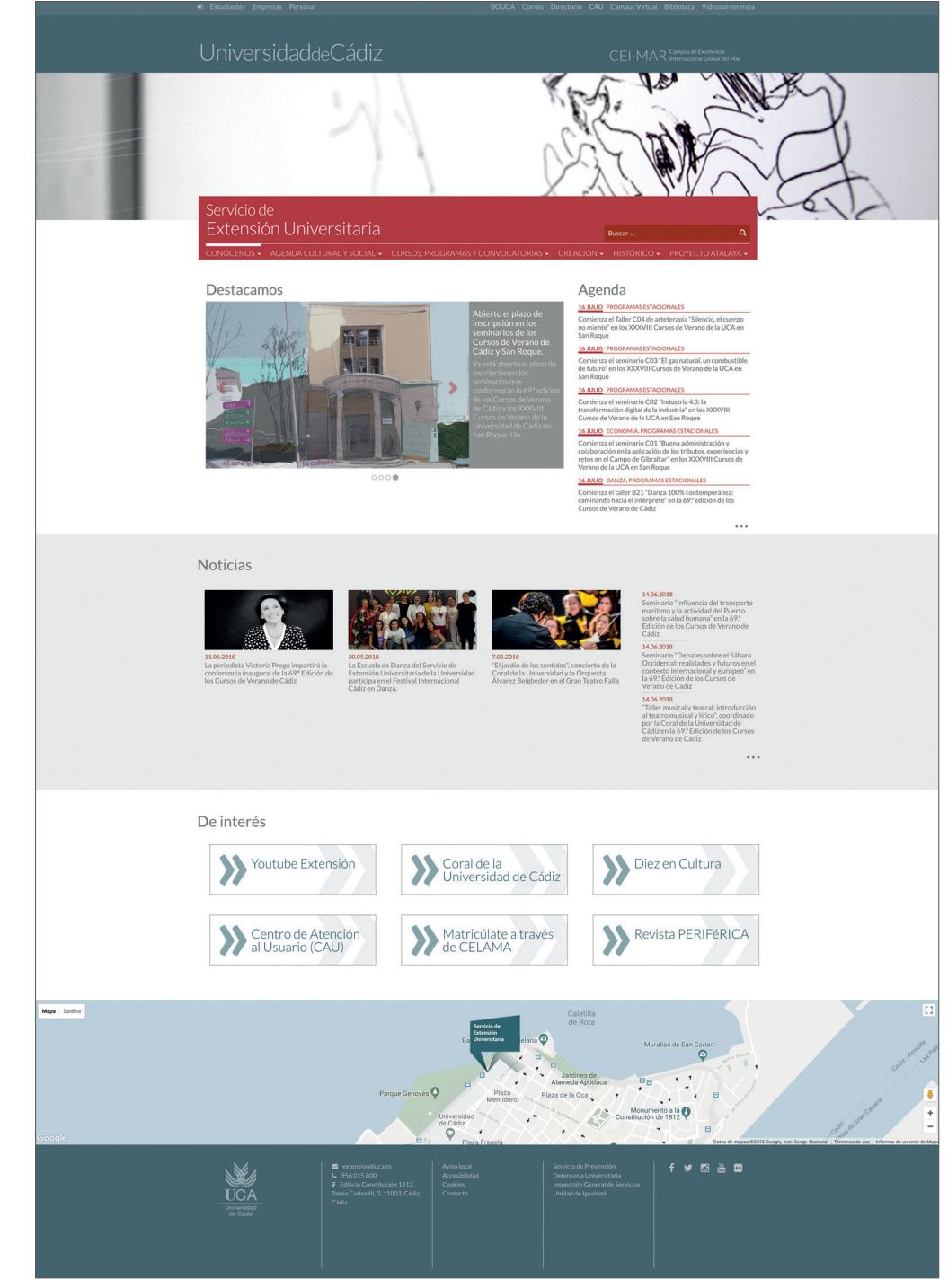

llustración 12.

ga el recurso *Noticias* que ocupa todo el ancho de la pantalla y el elemento *De interés*, también a ancho completo.

Justo antes del pie de página, el portal web destaca un mapa con la localización de la unidad que presta el servicio. Se trata de un recurso común que se muestra en todas las páginas de unidades organizativas.

A continuación, el pie característico de toda la web UCA sobre fondo azul que cuenta en zona izquierda con el logosímbolo UCA calado en blanco.

Si se opta por simplificar la portada y configurarla de una manera más simple, con un texto de presentación, es importante que consulte las diversas fórmulas de edición que se describen en el siguiente epígrafe.

#### 3.6. Plantillas de edición de páginas web

El modo de edición de páginas web de la Universidad de Cádiz cuenta con un campo denominado Plantilla (Ilustración 13) en el que se puede escoger entre diversas opciones:

- Plantilla sin barra lateral
- Plantilla predeterminada
- Plantilla sin título
- Plantilla con sidebar2

Dependiendo de la selección, el contenido de la página se mostrará de manera diferente.

| 🚯 🛛 📸 Gabinete de Co              | nunicación y Marketing 🔎 0 🕂 Añadir Verpágina Varnish                                                                                                    | Hola, 📃                                                                                                 |
|-----------------------------------|----------------------------------------------------------------------------------------------------|----------------------------------------------------------------------------------------------------|
| Escritorio                        | Editar página Añadir nueva                                                                                                    | Opciones de pantalla ▼ Ayuda ▼                                                                          |
| 📌 Entradas                        | Presentación                                                                                                    | Publicar 🔺                                                                                              |
| 9 Medios                          | Enlace permanente: http://gabcomunicacion.uca.es/sample-page-2/ Editar                                                                                                    | Vista previa de los cambios                                                                             |
|                                   | 📭 Añadir objeto 📓 Add FooGallery 🥣 Formulario Caldera Visual HTML                                                                                                    | P Estado: Publicada Editar                                                                              |
| Todas las páginas<br>Añadir nueva | Archivo v Editar v Insertar v Ver v Formato v Tabla v Herramientas v                                                                                                    | Visibilidad: Público Editar                                                                             |
| Tree View                         | Párrafo ▼ B U I ×₂ ײ 66 ⊟ ▼ ⊟ ▼ Ξ Ξ Ξ Ø 🖏 か /*                                                                                                    | C Revisiones: 8 Explorar                                                                                |
| FooGallery                        | Lato • 12pt • 译 帮 🛱 🖉 Ω 🧮 <u>A</u> • ⊞ • 🚱 Plantillas •                                                                                                    | Publicada el: 20 Dic de 2016 @ 12:46                                                                    |
| [] Caldera Forms                  | El Gabinete de Comunicación y Marketing constituye el soporte técnico con el que cuenta la Universidad de Cádiz para abordar los nuevos retos de<br>comunicación y difusión de la imagen corporativa.                                                                                                  | Mover a la papelera Actualizar                                                                          |
| 🔊 Apariencia                      | Las políticas que a este respecto se diseñan y despliegan desde el Vicerrectorado de Recursos Docentes y de la Comunicación atienden los<br>objetivos refleiados en el II Plan Estratégico y afrontan una nueva etapa en la que la comunicación debe adaptarse inevitablemente a los formatos y a los  |                                                                                                    |
| 😰 Plugins                         | medios por los que actualmente circula la información.                                                                                                    | Atributos de página                                                                                     |
| 👗 Usuarios                        | Constituido por un equipo de profesionales del periodismo, del diseño gráfico y de los recursos audiovisuales, el gabinete ofrece sus servicios<br>evolusivamente a través de los CALLa los que que de acceder desde la pestaña Atención a Lisuarios de esta nágina web                                | Superior                                                                                                |
| 差 Herramientas                    | Más allá de los servicios que presta, el Gabinete es la unidad encargada de aportar información y documentación para garantizar que la imagen institucional                                                                                                    | (sin superior)                                                                                          |
| 🖪 Ajustes                         | que ofrece la Universidad de Cádiz desde las unidades que la conforman (vicerrectorados, centros, unidades,) y desde los numerosos formatos que se<br>emplean box día (documentos de texto, presentaciones, espacios web) se adapte al concepto de marca UCA en los términos que establece el ILIPEUCA | Plantilla predeterminada<br>Plantilla con Sidebar2                                                      |
| Custom Fields                     | Juan Antonio Poce Fatou                                                                                                    | Plantilla sin Título<br>✓ Plantilla sin barra lateral                                                   |
| <b>Ш</b> FooBox                   | Vicerrector de Recursos Docentes y de la Comunicación:                                                                                                    | Orden                                                                                                   |
| Ajustes UCA                       | Némere de palakras 191                                                                                                    | 0                                                                                                    |
| 🔅 Tipos UCA                       | Numero de paladras: 211 Uituma edición por vicerrector Recursos Docentes y Comunicación el 27 junio, 2018 a las 5-02 pm                                                                                                    | ¿Necesitas ayuda? Usa la pestaña de                                                                     |
| Cerrar menú                       | Privacidad                                                                                                    | ayuda en la parte superior del título de la<br>pantalla.                                                |
|                                   | Público -                                                                                                    |                                                                                                    |
|                                   |                                                                                                    | FooBox Javascript & CSS                                                                                 |
|                                   |                                                                                                    | <ul> <li>Exclude FooBox from this page<br/>or post? By default, FooBox will be<br/>included.</li> </ul> |
|                                   |                                                                                                    | Imagen destacada                                                                                        |
|                                   |                                                                                                    | Establecer imagen destacada                                                                             |

Ilustración 13. En la parte derecha del escritorio de edición de la web se ubica un campo que permite seleccionar diversos modos de plantilla.

#### 3.6.1. Plantilla sin barra lateral

Es el modo de edición más simple. El texto ocupa todo el ancho disponible, encabezado con el nombre de la página (en el ejemplo de la Ilustración 14: "Presentación").

|                | UniversidaddeCádiz                                                                                                    |                                                                              | CEI MAR <sup>Campus</sup> de Excelencia<br>Global d                            |        |
|----------------|----------------------------------------------------------------------------------------------------|------------------------------------------------------------------------------|--------------------------------------------------------------------------------|--------|
| 승규는 아이는 것이 같다. | Gabinete de                                                                                                    |                                                                              |                                                                                |        |
|                | Comunicación y Marketing                                                                                                    |                                                                              | Buscar                                                                         | ٩      |
|                | CONÓCENOS + MARCA UCA + CONVOCATORIAS + ATENCIÓN AL USUA<br>Inicio > presentación                                                                                                    | RIO                                                                          |                                                                                |        |
|                | Presentación                                                                                                    |                                                                              |                                                                                |        |
|                | El Gabinete de Comunicación y Marketing constituye el soporte técnico con el que c<br>difusión de la imagen corporativa.                                                                               | uenta la Universidad de Cádiz para ab                                        | ordar los nuevos retos de comunicac                                            | ión y  |
|                | Las políticas que a este respecto se diseñan y despliegan desde el Vicerrectorado de<br>Il Plan Estratégico y afrontan una nueva etapa en la que la comunicación debe adapt<br>circula la información. | Recursos Docentes y de la Comunicad<br>arse inevitablemente a los formatos y | ción atienden los objetivos reflejados<br>a los medios por los que actualmente | en el  |
|                | Constituido por un equipo de profesionales del periodismo, del diseño gráfico y de lo<br>de los CAU a los que puede acceder desde la pestaña Atención a Usuarios de esta pá                            | os recursos audiovisuales, el gabinete o<br>gina web.                        | ofrece sus servicios exclusivamente a                                          | través |
|                |                                                                                                    |                                                                              | Generar PD                                                                     | F 🖸    |
|                |                                                                                                    |                                                                              |                                                                                |        |

llustración 14.

#### 3.6.2. Plantilla predeterminada

La principal diferencia de esta plantilla con respecto a la anterior radica en el hecho de que ésta habilita un espacio en la zona derecha de la página para mostrar los elementos informativos (widgets) que se hayan seleccionado desde el menú de edición en la pesta-ña Sidebar (Ilustración 15).

| 🚯 🏾 🏦 Gabinete de Com                                                | unicación y Marketing 🏾 🗭 0 🕂 Añadir 🛛 Varnish                                                                                |                                                                |                                    |            |
|----------------------------------------------------------------------|----------------------------------------------------------------------------------------------------|----------------------------------------------------------------|------------------------------------|------------|
| Escritorio                                                           | Widgets Gestionar con vista previa                                                                                            |                                                                |                                    | c          |
| <ul> <li>≁ Entradas</li> <li>♀) Medios</li> <li>Ⅲ Páginas</li> </ul> | Widgets disponibles<br>Para activar un widget, arrástralo a la barra lateral o haz clic en<br>de vuelta a su lugar de origen. | él. Para desactivar un widget y borrar sus ajustes, arrástralo | Sidebar                            | Sidebar2 + |
| FooGallery                                                           | Archivos                                                                                                    | Audio                                                          | Título:                            |            |
| Caldera Forms                                                        | Un listado mensual de las entradas de tu sitio.                                                                               | Muestra un reproductor de audio.                               | Enlace lateral 1                   |            |
| 🔊 Apariencia                                                         | Buscar                                                                                                    | Caldera Form                                                   | Número de elementos a mostrar: 6 8 |            |
| Temas                                                                | Un formulario de búsqueda de tu sitio.                                                                                        | Caldera Form                                                   | Borrar   Hecho                     |            |
| Menús                                                                | Calendario                                                                                                    | Categorías                                                     |                                    |            |
| 🖉 Plugins                                                            | Un calendario de las entradas de tu sitio.                                                                                    | Lista o desplegable de categorías.                             |                                    |            |
| 🚢 Usuarios                                                           | Comentarios recientes                                                                                                    | Destacados Recientes                                           |                                    |            |
| F Herramientas                                                       | Los comentarios más recientes de tu sitio.                                                                                    | Destacados recientes                                           |                                    |            |
| Custom Fields                                                        | ElasticPress - Related Posts                                                                                                  | Elementos Delnterés                                            |                                    |            |
| E FooBox                                                             | Show related posts using ElasticPress. This widget will only<br>appear on single post, page, and custom type pages.           | Elementos Delnterés                                            |                                    |            |
| Ajustes UCA                                                          | Entradas recientes                                                                                                    | FooGallery                                                     |                                    |            |
| Cerrar menú                                                          | Las entradas más recientes de tu sitio.                                                                                       | Insert a FooGallery                                            |                                    |            |
|                                                                      | Galería                                                                                                    | Google Analytics Dashboard                                     |                                    |            |
|                                                                      | Muestra una galería de imágenes.                                                                                              | Will display your google analytics stats in a widget           |                                    |            |
|                                                                      | HTML personalizado                                                                                                    | Imagen                                                         |                                    |            |
|                                                                      | Código HTML arbitrario.                                                                                                    | Muestra una imagen.                                            |                                    |            |
|                                                                      | Menú de Navegación                                                                                                    | Meta                                                           |                                    |            |
|                                                                      | Añade un menú de navegación a tu barra lateral.                                                                               | Acceder, RSS y enlaces de WordPress.com.                       |                                    |            |

Ilustración 15. Los widgets son herramientas informativas. Cuando se utiliza la plantilla predeterminada, los widgets que se coloquen en el casillero Sidebar se mostrarán a la derecha del texto.

-14-

En el ejemplo de la Ilustración 16, junto al texto, aparecen seis elementos destacados en recuadros grises que corresponden con el recurso denominado Elementos Deinterés, incluido en la ventana de edición dentro de la casilla Sidebar (Ilustración 15).

| Concernence       Concernence         Concernence       Concernence                                                                                                    | •) Estudiantes Empresas Personal                                                                                                    | BOUCA Correo Directorio CAU C                                                                   | Campus Vir | tual Biblioteca Videoconferencia                                         |
|----------------------------------------------------------------------------------------------------|----------------------------------------------------------------------------------------------------|-------------------------------------------------------------------------------------------------|------------|--------------------------------------------------------------------------|
| Gabinete de       Buccr       Que comparado de la desta de la desta desta de la desta de la desta | UniversidaddeCádiz                                                                                                    |                                                                                                 |            | 1AR <sup>Campus</sup> de Excelencia<br>I AR Internacional Global del Mar |
| CONÓCENOS • MARCAUCA • CONVOCATORIAS • ATENCIÓN AL USUARIO  Pardes = Presentados  Presentados  El Gabinete de Comunicación y Marketing constituye el soporte técnico con el que cuenta la Universidad de Cádiz para abra for son versos retos de comunicación y despliegan desde el Vicerrectorado de Recursos Docentes y de la Comunicación de adaptarse inevitablemente a los formatos y a los medios por los que actualmente circua la información. Constituido por un equipo de profesionales del periodismo, del diseño gráfico y de los recursos audiovisuales, el gabinete esta página web. Centerar PDF Io MANUAL                                                                                                    | Gabinete de<br>Comunicación y Marketing                                                                                                    |                                                                                                 |            | م                                                                        |
| Presentación <ul> <li>CATÁLOGO</li> <li>MERCHANDISING</li> <li>CATÁLOGO</li> <li>MERCHANDISING</li> </ul> El Gabinete de Comunicación y Marketing constituye el soporte técnico con el que cuenta la Universidad de Cádiz para<br>abordar los nuevos retos de comunicación de la imagen corporativa. <ul> <li>Cuentaria de la comunicación attenden los objetivos reflejados en el II Plan Estratégico y afrontan una nueva etapa en la que la<br/>comunicación dete adaptarse inevitablemente a los formatos y a los medios por los que actualmente circula la<br/>información.</li> <li>Constituido por un equipo de profesionales del periodismo, del diseño gráfico y de los recursos audiovisuales, el gabinete<br/>esta página web.</li> <li>Cenerar PDF [2]</li> <li>MANUAL</li> </ul>                                                                                                    | CONÓCENOS + MARCA UCA + CONVOCATORIAS + ATENCIÓN AL USU<br>Inicio = Presentación                                                                                                    | ARIO                                                                                            |            |                                                                          |
| El Gabinete de Comunicación y Marketing constituye el soporte técnico con el que cuenta la Universidad de Cádiz para<br>abordar los nuevos retos de comunicación y difusión de la imagen corporativa.<br>Las políticas que a este respecto se diseñan y despliegan desde el Vicerrectorado de Recursos Docentes y de la<br>Comunicación debe adaptarse inevitablemente a los formatos y a los medios por los que actualmente circula la<br>información.<br>Constituido por un equipo de profesionales del periodismo, del diseño gráfico y de los recursos audiovisuales, el gabinete<br>ofrece sus servicios exclusivamente a través de los CAU a los que puede acceder desde la pestaña Atención a Usuarios de<br>esta página web.<br>Generar PDF Cá                                                                                                    | Presentación                                                                                                    |                                                                                                 | >>         | CATÁLOGO<br>MERCHANDISING                                                |
| Las políticas que a este respecto se diseñan y despliegan desde el Vicerrectorado de Recursos Docentes y de la<br>Comunicación attenden los objetivos reflejados en el II PIAn Estratégico y afrontan una nueva etapa en la que la<br>comunicación debe adpharse inevitablemente a los formatos y a los medios por los que actualmente circula la<br>información.<br>Constituido por un equipo de profesionales del periodismo, del diseño gráfico y de los recursos audiovisuales, el gabinete<br>ofrece sus servicios exclusivamente a través de los CAU a los que puede acceder desde la pestaña Atención a Usuarios de<br>esta página web.<br>Constituido por un equipo de profesionales del periodismo, del diseño gráfico y de los recursos audiovisuales, el gabinete<br>de Rector<br>MANUAL                                                                                                    | El Gabinete de Comunicación y Marketing constituye el soporte técnico con el que<br>abordar los nuevos retos de comunicación y difusión de la imagen corporativa.                                                                                           | e cuenta la Universidad de Cádiz para                                                           | »          | ¿QUIERES SER NOTICIA?                                                    |
| información.<br>Constituido por un equipo de profesionales del periodismo, del diseño gráfico y de los recursos audiovisuales, el gabinete<br>ofrece sus servicios exclusivamente a través de los CAU a los que puede acceder desde la pestaña Atención a Usuarios de<br>esta página web.<br>Generar PDF 🛆 MANUAL                                                                                                    | Las políticas que a este respecto se diseñan y despliegan desde el Vicerrectorado<br>Comunicación atienden los objetivos reflejados en el II Plan Estratégico y afrontar<br>comunicación debe adaptarse inevitablemente a los formatos y a los medios por l | de Recursos Docentes y de la<br>9 una nueva etapa en la que la<br>9s que actualmente circula la | »          | FOTOS UCA<br>Búscate                                                     |
| ofrece sus servicios exclusivamente a través de los CAU a los que puede acceder desde la pestaña Atención a Usuarios de esta página web. Generar PDF A MANUAL MANUAL                                                                                                    | información.<br>Constituido por un equipo de profesionales del periodismo, del diseño gráfico y de                                                                                                    | los recursos audiovisuales, el gabinete                                                         | >>         | PLANTILLAS<br>UCA                                                        |
| Generar PDF 🖻 🔉 MANUAL                                                                                                    | ofrece sus servicios exclusivamente a través de los CAU a los que puede acceder d<br>esta página web.                                                                                                    | esde la pestaña Atención a Usuarios de                                                          | »          | GABINETE<br>del Rector                                                   |
| de Identidad Visual                                                                                                    |                                                                                                    | Generar PDF 🖄                                                                                   | »          | MANUAL<br>de Identidad Visual                                            |

llustración 16.

#### 3.6.3. Plantilla sin título

Reproduce literalmente la plantilla predeterminada con la única excepción de que no muestra, en la zona del texto, el título de la página (en este caso "Presentación") (Ilustración 17).

| Estudiantes Empresas Personal BOUC                                                                                                    | A Correo Directorio CAU Campus <sup>1</sup>                      | Virtual Biblioteca Videoconferencia                      |
|----------------------------------------------------------------------------------------------------|------------------------------------------------------------------|----------------------------------------------------------|
| UniversidaddeCádiz                                                                                                    |                                                                  | MAR Campus de Excelencia<br>Internacional Global del Mar |
| Gabinete de<br>Comunicación y Marketing                                                                                                    | Buscar                                                           | ٩                                                        |
| CONÓCENOS + MARCA UCA + CONVOCATORIAS + ATENCIÓN AL USUARIO                                                                                                    |                                                                  |                                                          |
| El Gabinete de Comunicación y Marketing constituye el soporte técnico con el que cuenta la<br>abordar los nuevos retos de comunicación y difusión de la imagen corporativa.                                                                                                    | Universidad de Cádiz para                                        | CATÁLOGO                                                 |
| Las políticas que a este respecto se diseñan y despliegan desde el Vicerrectorado de Recurso<br>Comunicación atienden los objetivos reflejados en el II Plan Estratégico y afrontan una nuev<br>comunicación debe adaptarse inevitablemente a los formatos y a los medios por los que act. | s Docentes y de la<br>a etapa en la que la<br>almente circula la | ¿QUIERES SER NOTICIA?                                    |
| información.<br>Constituido por un equipo de profesionales del periodismo, del diseño gráfico y de los recurs<br>oferen un consider a velucionamento a bravár de los CALLo los que avel que do peredor dos de los pe                                                                       | os audiovisuales, el gabinete                                    | FOTOS UCA<br>Búscate                                     |
| on ece sus senvicios exclusivamente a u aves de los CAO à los que puede acceder desde la pe-<br>esta página web.                                                                                                    | »                                                                | PLANTILLAS<br>UCA                                        |
|                                                                                                    | Generar PDF 🖉 🚿                                                  | GABINETE<br>del Rector                                   |

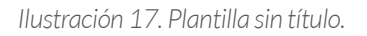

#### 3.6.4. Plantilla con Siderbar2

Todas las páginas que elijan la plantilla predeterminada mostrarán en la parte derecha los widgets seleccionados en el espacio Sidebar. Con objeto de que en una misma web se puedan disponer dos tipos de página con distinto contenido en zona derecha, está disponible en el escritorio de edición el Sidebar2 (Ilustración 18). Será el contenido incluido en esta opción el que se muestre en las páginas que empleen esta plantilla (Ilustración 19).

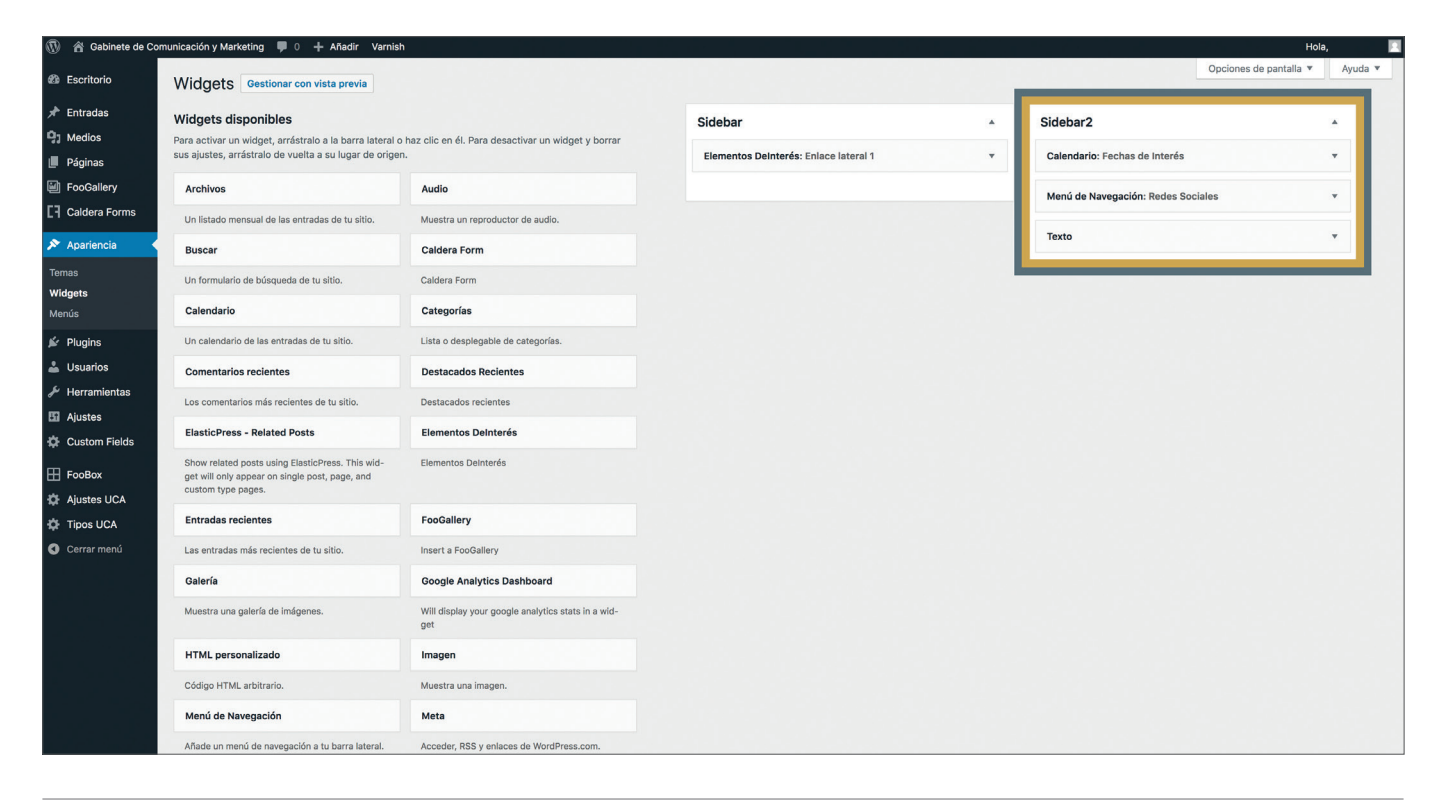

llustración 18.

| 🕫 Estudiantes Empresas Personal                                                                                                    | BOUCA Correo Directorio CAU Campus Virtual Biblioteca Videoconferenc                                   |                  |           |          |                            |              |         |  |
|----------------------------------------------------------------------------------------------------|----------------------------------------------------------------------------------------------------|------------------|-----------|----------|----------------------------|--------------|---------|--|
| UniversidaddeCádiz                                                                                                    | CEI·MAR <sup>Campus</sup> de Excelencià<br>CEI·MAR <sup>internacional Global del Mar</sup>             |                  |           |          |                            |              |         |  |
| Gabinete de                                                                                                    |                                                                                                    |                  |           |          |                            |              |         |  |
| Comunicación y Marketing                                                                                                    |                                                                                                    | Buscar           |           |          |                            |              | ۹       |  |
| CONÓCENOS • MARCA UCA • CONVOCATORIAS • ATENCIÓN AL USU                                                                                                    | ARIO                                                                                                   |                  |           |          |                            |              |         |  |
| Inicio > Presentación                                                                                                    |                                                                                                    |                  |           |          |                            |              |         |  |
| Presentación                                                                                                    |                                                                                                    | < FE             | CHASE     | DE INT   | ERÉS                       |              |         |  |
| El Gabinete de Comunicación y Marketing constituye el soporte técnico con el que<br>abordar los nuevos retos de comunicación y difusión de la imagen corporativa.                                                                                              | cuenta la Universidad de Cádiz para                                                                    | L                | м         | JUN<br>X | ю 2018<br>Ј <mark>У</mark> | s s          | D       |  |
| Las políticas que a este respecto se diseñan y despliegan desde el Vicerrectorado o<br>Comunicación atienden los objetivos reflejados en el II Plan Estratégico y afrontan<br>comunicación debe adaptarse inevitablemente a los formatos y a los medios por lo | le Recursos Docentes y de la<br>una nueva etapa en la que la<br>s que actualmente circula la           | 4                | 5         | 6        | 1<br>7 8                   | 2<br>9       | 3<br>10 |  |
| información.                                                                                                    |                                                                                                    | 11               | 12        | 13       | 14 15                      | 5 16<br>2 23 | 5 17    |  |
| ofrece sus servicios exclusivamente a través de los CAU a los que puede acceder de                                                                                                    | esde la pestaña Atención a Usuarios de                                                                 | 25               | 5 26      | 27       | 28 29                      | 7 30         | )       |  |
| esta página web.                                                                                                    | 1. K                                                                                                   | a (              | Ene       |          |                            |              |         |  |
| Mas ana de los servicios que presta, el vabinete es la unidad encargada de aportar<br>garantizar que la imagen institucional que ofrece la Universidad de Cádiz desde las<br>(vicerrectorados, centros, unidades,) y desde los numerosos formatos que se em    | información y documentación para<br>: unidades que la conforman<br>plean hoy día (documentos de texto, | < REDES SOCIALES |           |          |                            |              |         |  |
| presentaciones, espacios web,) se adapte al concepto de marca UCA en los térmi                                                                                                    | nos que establece el II PEUCA.                                                                         | >                | Yout      | ube      |                            |              |         |  |
|                                                                                                    | Generar PDF 🛃                                                                                          | >                | > Twitter |          |                            |              |         |  |
|                                                                                                    |                                                                                                    | >                | Flick     | r        |                            |              |         |  |

#### 3.7. Recomendaciones de edición

#### 3.7.1. Sobre la edición de textos

Con base en la experiencia del Gabinete de Comunicación y Marketing se recomienda:

- 1. Alinear el texto a la izquierda (resuelve problemas de visibilidad cuando la pantalla del navegador cambia su tamaño).
- 2. Sobre el empleo de fuentes en cursiva o negrita:
- Si se emplea con criterio y de forma comedida es útil para destacar las ideas fuerza.
- Si se utiliza en exceso dificulta la lectura.
- 3. En la medida de lo posible, evitar el texto subrayado ya que puede confundirse con texto enlazado.
- 4. Organizar el contenido empleando la técnica de pirámide invertida, esto es, iniciar el texto mencionando lo más importante en el primer párrafo, y continuar en los párrafos siguientes, recogiendo otros aspectos de esa información en orden decreciente de importancia.
- 5. Concentrar la redacción de textos en párrafos breves limitando en la medida de lo posible cada idea a un párrafo.
- 6. Incluir subtítulos en el texto para separar contenidos.
- 7. Disponer espaciado en la parte anterior de los subtítulos.
- 8. Usar las tablas predeterminadas por el editor para mantener la cohesión estilística de la web en su conjunto.

#### 3.7.2. Sobre la edición de tablas

El editor web cuenta con diseños de tablas predeterminadas que guardan una relación estética directa con el resto de herramientas disponibles. Para salvaguardar una imagen cohesionada de la web de la Universidad de Cádiz es importante hacer uso de estas opciones preconfiguradas desde el Área de Sistemas de Información.

| Univers                          | idaddeCa         | ádiz         |                |       |      | CEI·MAR Campus de Excelencia<br>Internacional Global del Mar |
|----------------------------------|------------------|--------------|----------------|-------|------|--------------------------------------------------------------|
| Gabinete c<br>Comunic            | e<br>ación y Ma  | arketing     |                |       |      | Buscar Q                                                     |
| CONÓCENOS - 1<br>Início > Tablas | /ARCA UCA ← CON¹ | Vocatorias 🗸 | ATENCIÓN AL US | UARIO |      |                                                              |
| Tablas                           |                  |              |                |       |      | CATÁLOGO<br>MERCHANDISING                                    |
|                                  | 2012             | 2013         | 2014           | 2015  | 2016 | ≫ ¿QUIERES SER NOTICIA?                                      |
| Movilidad                        | 329              | 356          | 361            | 380   | 390  | » FOTOS UCA                                                  |
| Ayudas                           | 456              | 476          | 476            | 478   | 479  | Búscate                                                      |
| Proyectos                        | 67               | 68           | 75             | 78    | 84   | » PLANTILLAS<br>UCA                                          |

#### 3.7.3. Sobre el uso de imágenes

La web de la Universidad de Cádiz cuenta con diversas herramientas informativas que se apoyan en el empleo de imágenes que deben respetar unas dimensiones establecidas<sup>2</sup>, de lo contrario, darían lugar a una visión pixelada, deformada, truncada o desplazada.

#### a. Noticias (1.500 x 700 píxeles)

Se trata de una herramienta especialmente crítica para los centros ya que los monitores informativos ubicados en las zonas de paso se nutren, en parte, de las noticias que se colocan en sus webs. En el caso de que los tamaños fuesen diferentes a los establecidos, los problemas que surgirían para visibilizar correctamente las imágenes no solo afectarían a la web, también a la información que se despliega desde estos monitores.

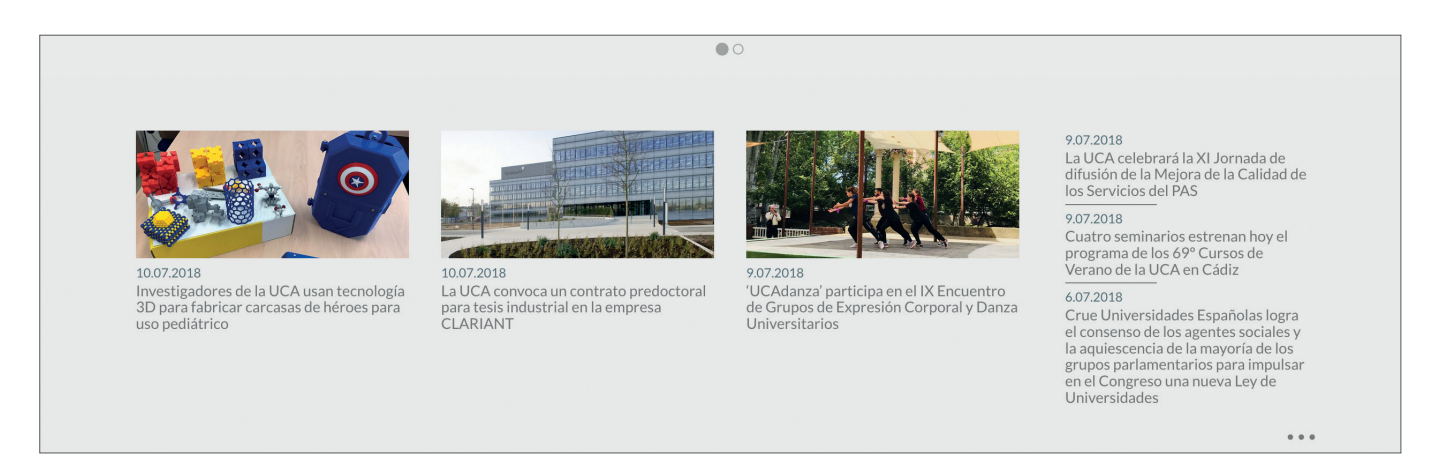

llustración 21.

#### b. Destacamos (550 x 350 píxeles)

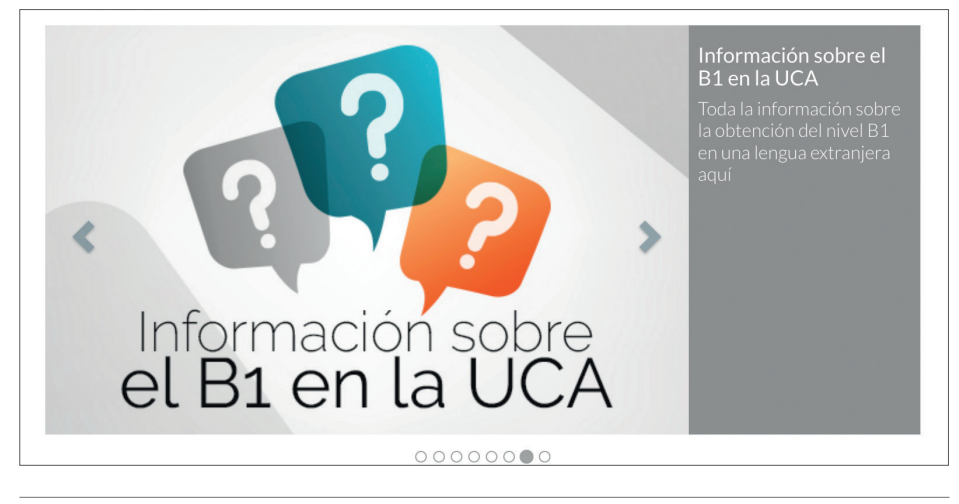

Ilustración 22.

<sup>2</sup> Acceso a vídeo tutorial para aprender a dimensionar imágenes: <u>https://www.youtube.com/watch?v=j6eCb4LLt4w</u>

#### <u>c. Canal UCA</u>

Herramienta que enlaza vídeos dispuestos en plataformas públicas (YouTube, VIMEO, ...). El editor web escala automáticamente las dimensiones del fotograma.

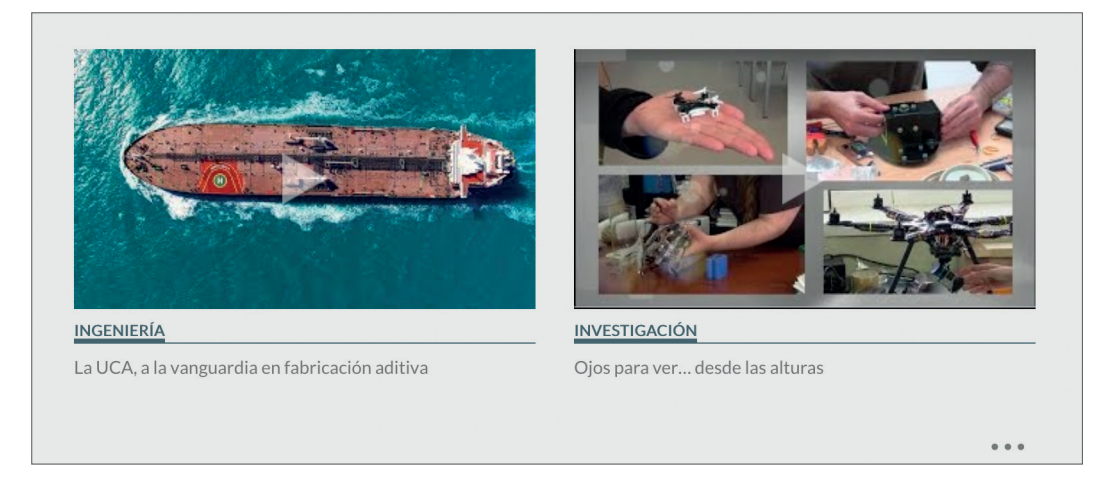

Ilustración 23.

#### d. Menú acordeón (750 x 200 píxeles)

| Grupos de Investigación                                                                                                    |        |
|----------------------------------------------------------------------------------------------------|--------|
| $\mathbf{x} = -1 - \mathbf{y}^2$ Relación de grupos de investigación de la Universidad de Cádiz por área de investigación: |        |
| Agroalimentación (AGR)                                                                                                    | ~      |
| Biología y Biotecnología (BIO)                                                                                             | ~      |
| Ciencias Sociales, Económicas y Jurídicas (SEJ)                                                                            | ~      |
| Ciencias y Técnicas de la Salud (CTS)                                                                                      |        |
| Física, Química y Matemáticas (FQM)                                                                                        | ~      |
| Humanidades (HUM)                                                                                                    | $\sim$ |
| Recursos Naturales y Medio Ambiente (RNM)                                                                                  | ~      |
| Tecnologías de la Información y la Comunicación (TIC)                                                                      | ~      |

Ilustración 24.

#### e. Cabecera de portales (1.600 x 200 píxeles)

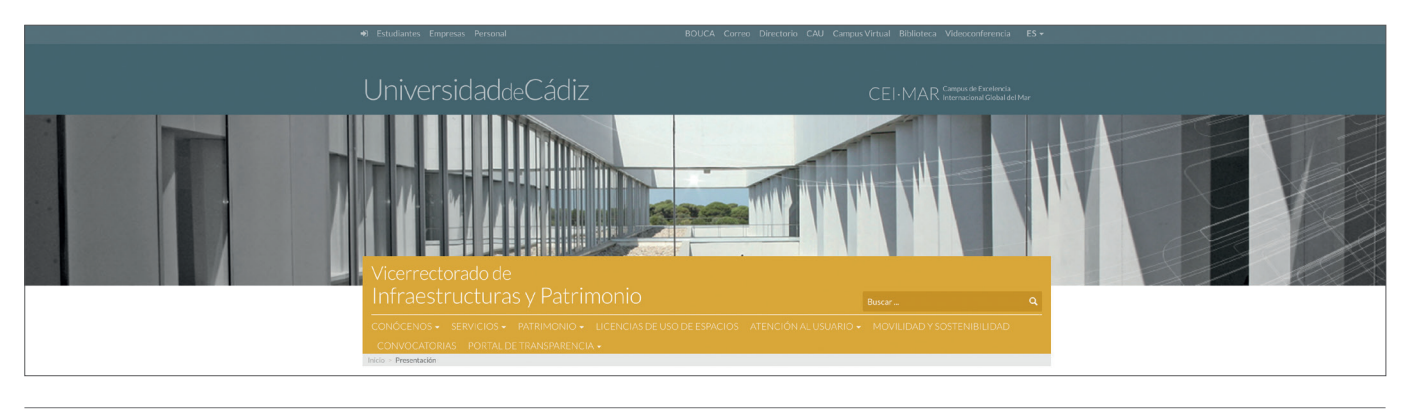

Ilustración 25.

#### f. Campañas (1.600 x 450 píxeles)

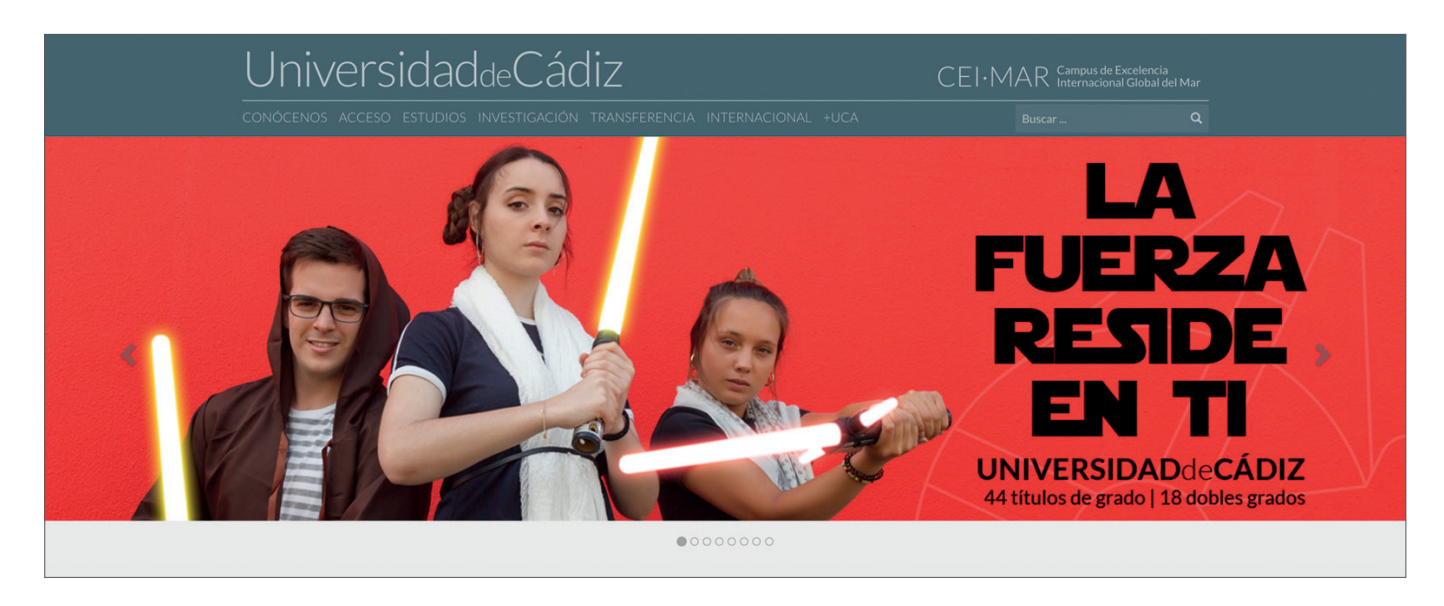

Ilustración 26.

# 4. ANEXO I. CARTA DE COLORES

La marca UCA.es, diseñada por el Gabinete de Comunicación y Marketing como conjunto de identidad visual complementario al conjunto UCA aprobado en Junta de Gobierno en 2002, tiene como objetivo disponer de una imagen actualizada, acorde a los tiempos y a los soportes de la tecnología digital. Se basa en los mismos colores corporativos que caracterizan la marca UCA, conservando la misma gama cromática, pero con una menor saturación con el fin de ofrecer un marco elegante que transmita serenidad y confianza al usuario. Los colores UCA.es que se muestran en la Ilustración 27 ofrecen un tono general sobrio para destacar los elementos más importantes de la información que se transmite a través de la web.

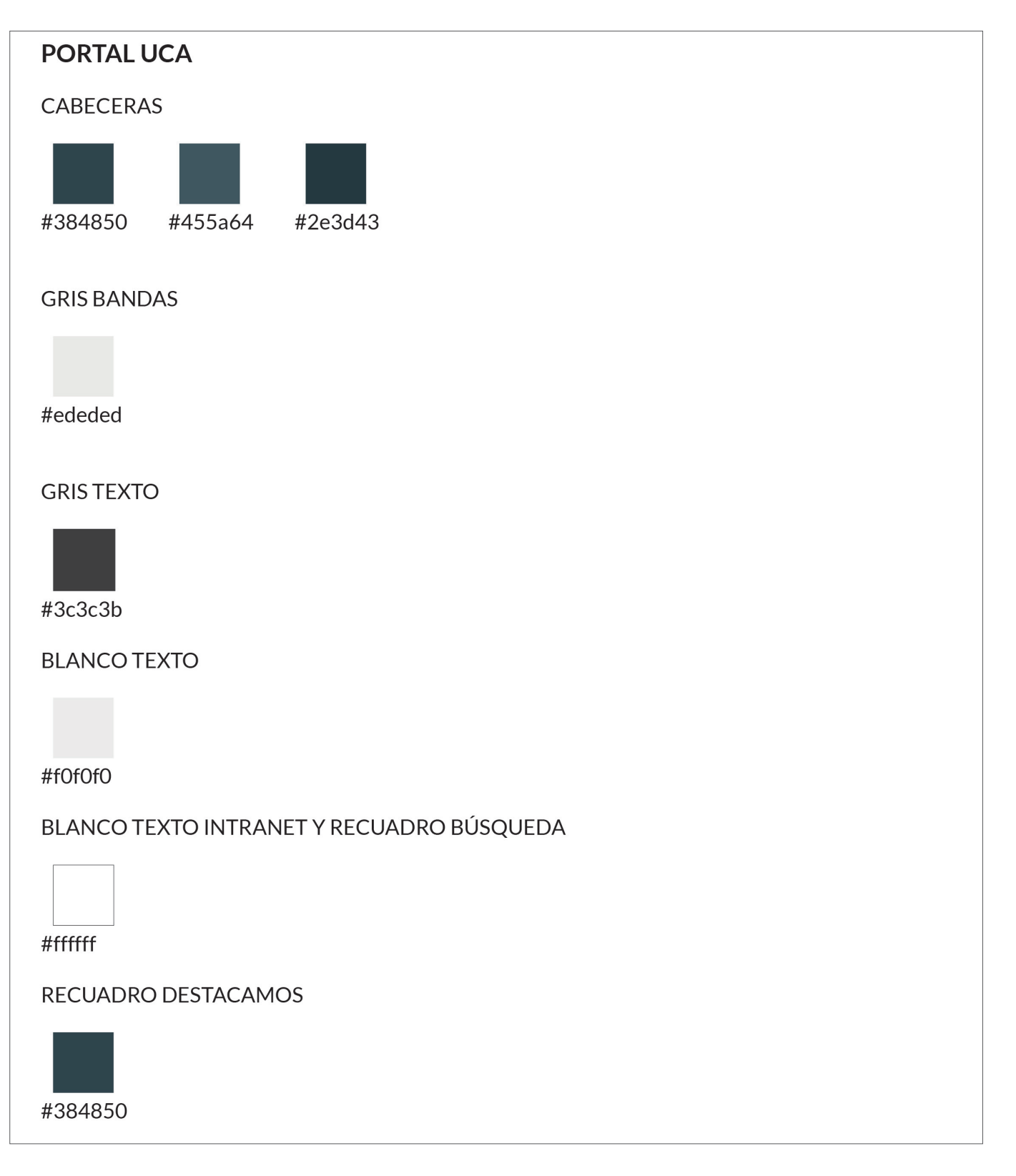

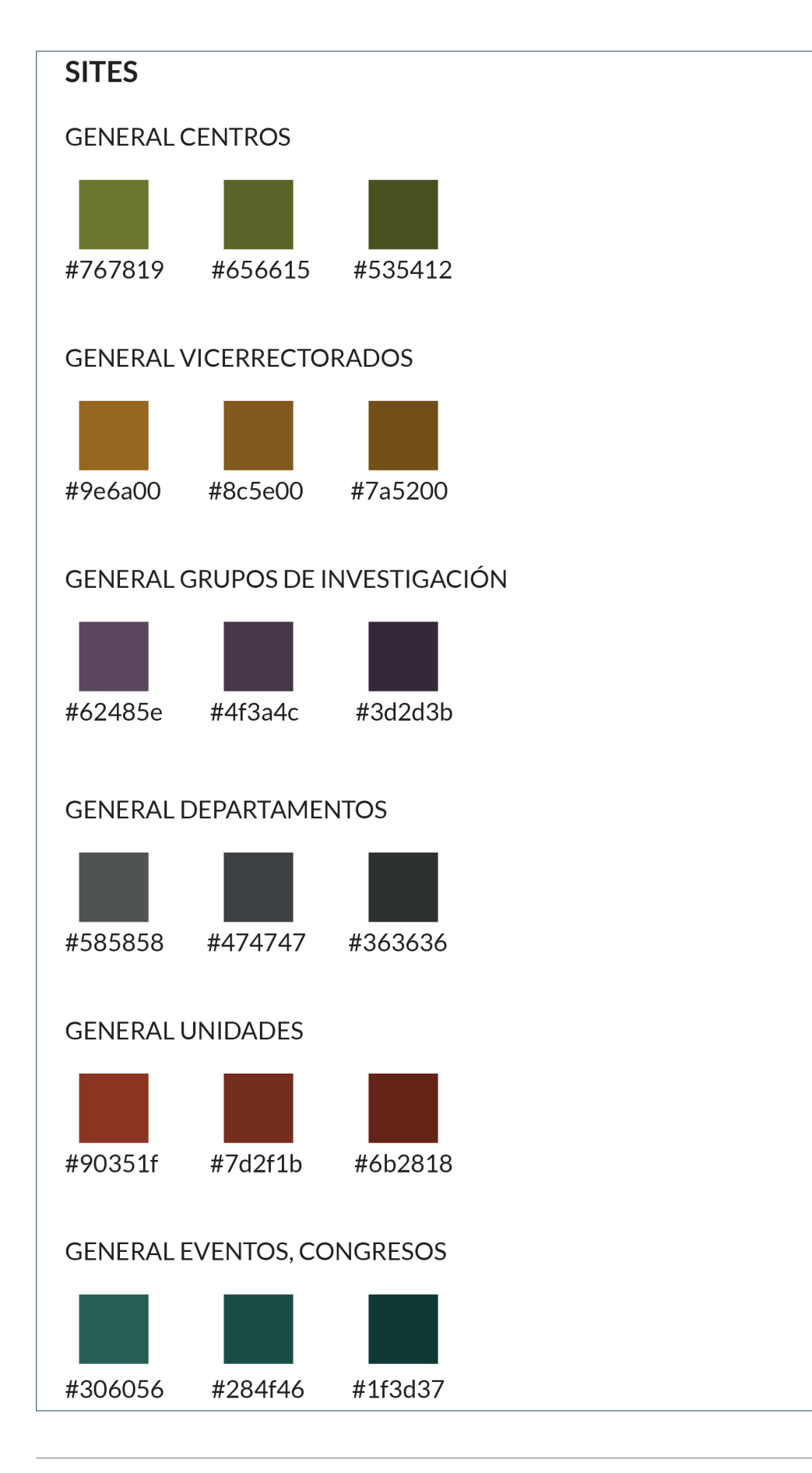

# 5. ANEXO II. TIPOGRAFÍA

El conjunto de identidad corporativa UCA.es incluye la familia de fuentes LATO, un tipo de caracteres sin serif diseñado en 2010 por el diseñador Lukasz Dziedzic que admite más de 100 idiomas basados en latín, 50 más basados en cirílico, fonética griega y alfabeto fonético internacional.

Se trata de una fuente de proporciones clásicas, particularmente visible en las mayúsculas que dota de armonía y elegancia a las letras. Puede descargarse gratuitamente<sup>3</sup> bajo licencia SIL Open Font License 1.1 sin limitaciones respecto al tipo de uso.

LATO HAIRLINE abcdefghijklmnñopqrstuvwxyzáéíóúü ABCDEFGHIJKLMNÑOPQRSTUVWXYZÁÉÍÓÚÜ 1234567890\$%&(.,;:"!?

LATO HAIRLINE ITALIC abcdcfghijklmnñopqrstuvwxyzáćíóúü ABCDEFGHIJKLMNÑOPQRSTUVWXYZÁÉÍÓÚÜ 1234567890\$%&(.,;:"!?

LATO LIGHT abcdefghijklmnñopqrstuvwxyzáéíóúü ABCDEFGHIJKLMNÑOPQRSTUVWXYZÁÉÍÓÚÜ 1234567890\$%&(.,;:"!?

LATO LIGHT ITALIC abcdefghijklmnñopqrstuvwxyzáéíóúü ABCDEFGHIJKLMNÑOPQRSTUVWXYZÁÉÍÓÚÜ 1234567890\$%&(.,;:"!? LATO REGULAR abcdefghijklmnñopqrstuvwxyzáéíóúü ABCDEFGHIJKLMNÑOPQRSTUVWXYZÁÉÍÓÚÜ 1234567890\$%&(.,;:"!?

LATO ITALIC abcdefghijklmnñopqrstuvwxyzáéíóúü ABCDEFGHIJKLMNÑOPQRSTUVWXYZÁÉÍÓÚÜ 1234567890\$%&(..,;:"!?

LATO BOLD abcdefghijklmnñopqrstuvwxyzáéíóúü ABCDEFGHIJKLMNÑOPQRSTUVWXYZÁÉÍÓÚÜ 1234567890\$%&(.,;:"!?

LATO BOLD ITALIC abcdefghijklmnñopqrstuvwxyzáéíóúü ABCDEFGHIJKLMNÑOPQRSTUVWXYZÁÉÍÓÚÜ 1234567890\$%&(.,;:"!?

LATO BLACK abcdefghijklmnñopqrstuvwxyzáéíóúü ABCDEFGHIJKLMNÑOPQRSTUVWXYZÁÉÍÓÚÜ 1234567890\$%&(.,;:"!?

LATO BLACK ITALIC abcdefghijklmnñopqrstuvwxyzáéíóúü ABCDEFGHIJKLMNÑOPQRSTUVWXYZÁÉÍÓÚÜ 1234567890\$%&(..,;:"!?

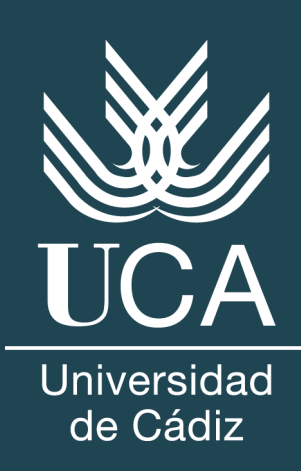